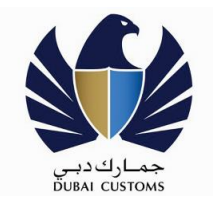

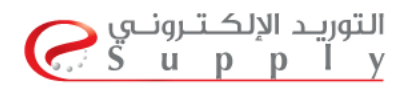

## Registering on e-Supply and Qualifying with Dubai Customs

Quick Guide Step by Step

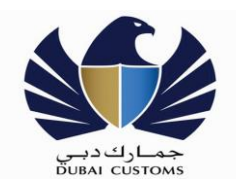

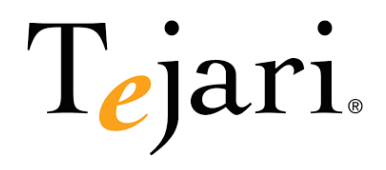

## **Registering on e-Supply Portal**

The purpose of this Guide is to provide the suppliers a step by step guide into knowing how to become a qualified supplier for Dubai Customs. The Dubai Customs has acquired Tejari's services and will be conducting all their tendering and purchases through the e-Supply, the Dubai Local Government supply portal. To be able to become a qualified supplier for Dubai Customs, please follow the below steps: -

The details below will illustrate first how to register your company on the eSupply portal prior to becoming qualified to do business with Dubai Customs, which will be illustrated on section 2 of this guide.

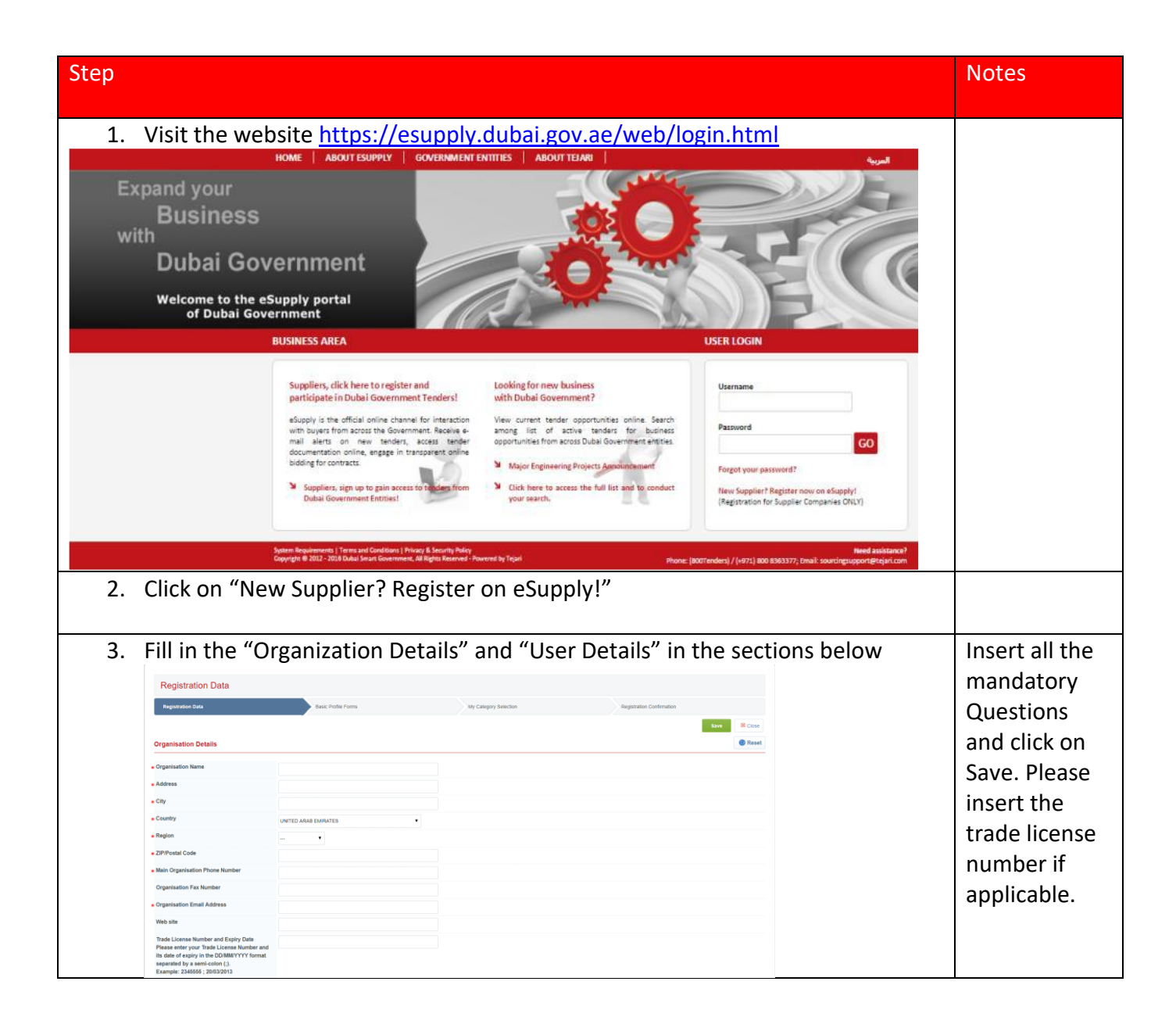

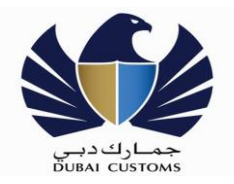

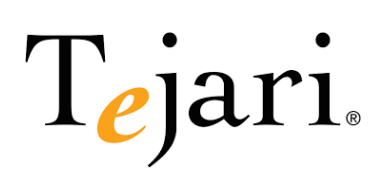

| 4. | After clicking on Save, please ensure to read The Important Notice on the                                                                                                    |                 |
|----|----------------------------------------------------------------------------------------------------|-----------------|
|    | Portal before Proceeding with any Steps.                                                                                                    |                 |
|    | Control 8 Ext                                                                                                    |                 |
|    | سلاحظات هامة ا<br>ریم (در « نام بیدادی سرویان سیز کنه مین                                                                                                    |                 |
|    | <ul> <li>ا عن اعتبار عمر بن معادی معرف اور بی ماه ان بعض الحیا و مواد عصف<br/>- « اعتبار عن اعتبار مسور عنوان الحرب عندان و اعتبار الداران عام الامروبة         - « اعتبار عن اعتبار مسور عنوان الحرب عندان اعتبار الداران عام الامروبة         - معاد (عدا اعتبار مسور عنها)</li> </ul>                                                                                                    |                 |
|    | <ul> <li>برید کام رسید کام امن است کوریا دیما بازیا کی چناریا کنی چناریا کنی چناریا کنی جناری کن استا خر دوریا اکثرریار</li> <li>()</li> </ul>                                                                                                    |                 |
|    | mportan i roucou.<br>Please fallowig note carfely before proceeding to category selector:<br>• Encourage to careful before participation and before precision that will not successive source or EPG/BPP installan                                                                                                    |                 |
|    | <ul> <li>Upon selecting the government pre-qualification categories, you will be required to fill and complete all associated subsequent pop-up forms designed by the organization on eSupply<br/>Business Categories;</li> </ul>                                                                                                    |                 |
|    | Presse Houre But you select the correct business category:) that best describes your company's business activities to receive the relevant RVC/ MP worthcatakes on shupping portal.                                                                                                    |                 |
| 5. | In this page, you will be able to find "Specific Dubal Government Pre-<br>Qualification forms"                                                                                                    | this you will   |
|    |                                                                                                    | be able to see  |
|    | ~ Categories                                                                                                    | the specific    |
|    | Contron Current Selection X Cancel                                                                                                    | government      |
|    | Free Text Search Bearch                                                                                                    | entities pre-   |
|    | ी Device Salerier Dev 3 Encode all 🙏 Colores all                                                                                                    | forms that      |
|    | Categores (sected tens 6)     Sector (sector tens 6)                                                                                                    | they request    |
|    | Inal 19 - Sele development of administration (For Opportunity Aairs)                                                                                                    | suppliers to    |
|    | Capacity & 2012 - 2015 Datal Smart Communest, All Rights Basarood + Tap                                                                                                    | fulfill to      |
|    | Categories (selected items: 0)                                                                                                    | gathered the    |
|    | An 00 - Dubai Governments Pre-Qualification                                                                                                    | sufficient      |
|    |                                                                                                    | information     |
|    | <ul> <li>A 30000 - Department of Economic Development (DED)</li> </ul>                                                                                                    | to become       |
|    | ▶ 🚠 40000 - Dubai Customs                                                                                                    | their entity.   |
|    | General Business Classification (For Opportunity Alerts)                                                                                                    |                 |
| 6. | Select "Dubai Customs"                                                                                                    | This will bring |
|    |                                                                                                    | up the pre-     |
|    | <ul> <li>Categories (selected items: 1)</li> </ul>                                                                                                    | qualification   |
|    | <ul> <li>Dubai Governments Pre-Qualification</li> </ul>                                                                                                    | form that you   |
|    | <ul> <li>A 10000 - Knowldege and Human Development Authority (KHDA)</li> <li>A 20000 - Dubai Taxi Corporation (DTC)</li> </ul>                                                                                                    | to fill to be   |
|    | <ul> <li>Image: A start and a start and a start an</li></ul> | qualified to    |
|    | 40000 - Dubai Customs                                                                                                    | do business     |
|    | 41000 - Local Companies                                                                                                    | with Dubai      |
|    | 000 - General Business Classification (For Opportunity Alerts)                                                                                                    | Customs.        |
|    |                                                                                                    |                 |

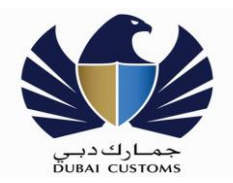

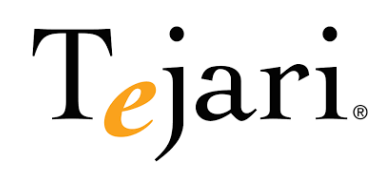

| select the "General Buisness<br>on "Confirm Current Selection<br>""""<br>"""<br>"""<br>"""<br>"""<br>"""<br>"""<br>"""<br>"""                                                                                                    | useholds                                                                                                    | on" as per                                                                                                    | the                                                                              | These<br>classifications<br>are based on<br>the<br>Department<br>of Economic<br>Development<br>by which each<br>activity that<br>you have on<br>your trade |
|----------------------------------------------------------------------------------------------------|----------------------------------------------------------------------------------------------------|----------------------------------------------------------------------------------------------------|----------------------------------------------------------------------------------|----------------------------------------------------------------------------------------------------|
| <ul> <li>k 1700000 - Extraterritorial organizations and bodies</li> <li>k 200000 - Fishing</li> <li>k 300000 - Mining and quarrying</li> <li>k 400000 - Manufacturing</li> <li>k 5000000 - Electricity, gas and water supply</li> <li>k 6000000 - Construction</li> <li>k 7000000 - Wholesale and retail trade, repair of motor vehicles, motorcycles and personal and household goods</li> <li>k 8000000 - Hotels and retaiurants</li> <li>k 8000000 - Transport, storage and communications</li> </ul>                                                                                                    |                                                                                                    | license will be<br>available in<br>the<br>classification<br>list                                                  |                                                                                  |                                                                                                    |
| m Current Selection", the plan<br>of "Dubai Customs" for you<br>المعادية في المعادية المعادية الم<br>معادية المعادية المعادية المعادية المعادية المعادية المعادية المعادية المعادية المعادية المعادية المعادية المعادية المعادية المعادية المعادية المعادية المعادية المعادية المعادية المعادية المعادية المعادية المعادية المعادية المعادية ال | tform will o<br>to fill and "S<br>Response<br>+ Click to attach file<br>a cluel + Click to attach file<br>b Colock to attach file<br>+ Click to attach file<br>b Colock to attach file<br>+ Click to attach file<br>b Colock to attach file<br>+ Click to attach file<br>+ Click to attach file<br>+ Cl                                                                                                    | pen the pr<br>Save & Cor                                                                                          | e-<br>itinue".                                                                   | The form<br>consists of<br>four sections.<br>Attachments,<br>Company<br>Details,<br>Financial<br>Details and<br>Focal Point of<br>Contact                  |
|                                                                                                    | select the General Buisness<br>on "Confirm Current Selection<br>(1)<br>ents Pre-Qualification<br>es classification (For Opportunity Alerts)<br>cuture, hunting and torestry<br>ancial intermediation<br>al estate, renting and business activities<br>ible administration and defence; compulsory social security<br>tucation<br>eath and social work<br>her community, social and personal service activities<br>ivate households as employers and undifferentiated production private households as employers and undifferentiated production private households as employers and undifferentiated production private households as employers and undifferentiated production private households as employers and undifferentiated production private households as employers and undifferentiated production private households as employers and undifferentiated production private households as employers and undifferentiated production private households as employers and undifferentiated production private house traterritorial organizations and bodies<br>ing<br>ing and quarrying<br>undacturing<br>tracturing<br>tracturing<br>tracturing<br>of "Duubai Customs" for yous<br><b>Decrystein</b><br><b>Of "Duubai Customs" for yous</b><br><b>Decrystein</b><br><b>Decrystein</b><br><b>D</b> | select the General Buisness Classification of "Confirm Current Selection"  (1) (1) (1) (1) (1) (1) (1) (1) (1) (1 | select the General Buisness classification as per of "Confirm Current Selection" | select the General Buisness classification as per the of confirm Current Selection                                                                         |

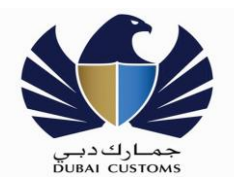

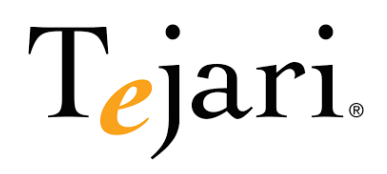

| 9. Congratulation, you have completed your registration on eSupply and submitting your Pre-Qualification form for Dubai Customs entity. Plea                                                                                                    | d Please note                                                                                                  |
|----------------------------------------------------------------------------------------------------|----------------------------------------------------------------------------------------------------|
| contact Tejari to get your account activated.                                                                                                    | a paid portal.                                                                                                 |
| Email: sourcingsupport@tejari.com                                                                                                    | A supplier<br>registration                                                                                     |
| Contact: 800 TENDERS                                                                                                    | fees apply to                                                                                                  |
|                                                                                                    | be able to                                                                                                    |
|                                                                                                    | التوريد الإلك<br>participate ir <u>p p l y</u>                                                                 |
| HOME   ABOUT ESUPPLY   GOVERNMENT ENTITIES   DUBAI SME CERTIFICATION   ABOUT TELARI   هرية                                                                                                    | Tendering                                                                                                    |
| سینی کی کم اندسجیل فی بواید برای کردی اندستی از مینی از مینی از می<<br>مینی از مینی از مینی از مینی از مینی از مینی از مینی از مینی از مینی از مینی از مینی از مینی از مینی از مینی از مینی از مینی از مینی از مینی از مینی از مینی از مینی از مینی از مینی از مینی از مینی از مینی از مینی از مینی از مینی از | activities.<br>Please<br>contact Teja<br>to get your<br>account<br>activated.<br>Nevertheless<br>you can still |
| System Biopsensons   Semi and Conditions   Security Policy<br>Copyright © 2012 - 2018 Dodu Straet Government, All Rights Researce by Tipusi<br>Phone: (800Finedors) / (~571) 800 8303377; Small-sourchog-uppen@bijist.com                                                                                                    | with Dubai<br>Customs.                                                                                         |